#### Inscription

Après inscription et paiement via notre site internet, vous recevrez par mail un lien pour accéder à votre formation.

Cliquez sur le bouton « accéder à la formation » dans le corps du mail reçu.

SOYEZ PATIENT Le téléchargement dépend de la qualité de votre réseau. Il est possible que le lancement d'un cours mette quelques minutes à se lancer.

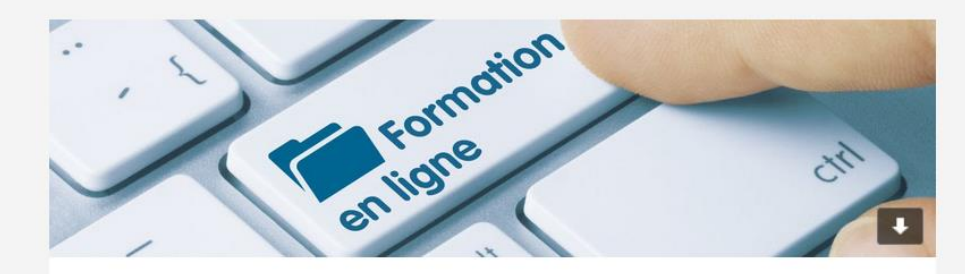

#### **Nouvelle formation**

Joris CARBONNEL vous a inscrit à la formation TENDANCEUR PROMOSTYL

Accéder à la formation

Cliquez ici

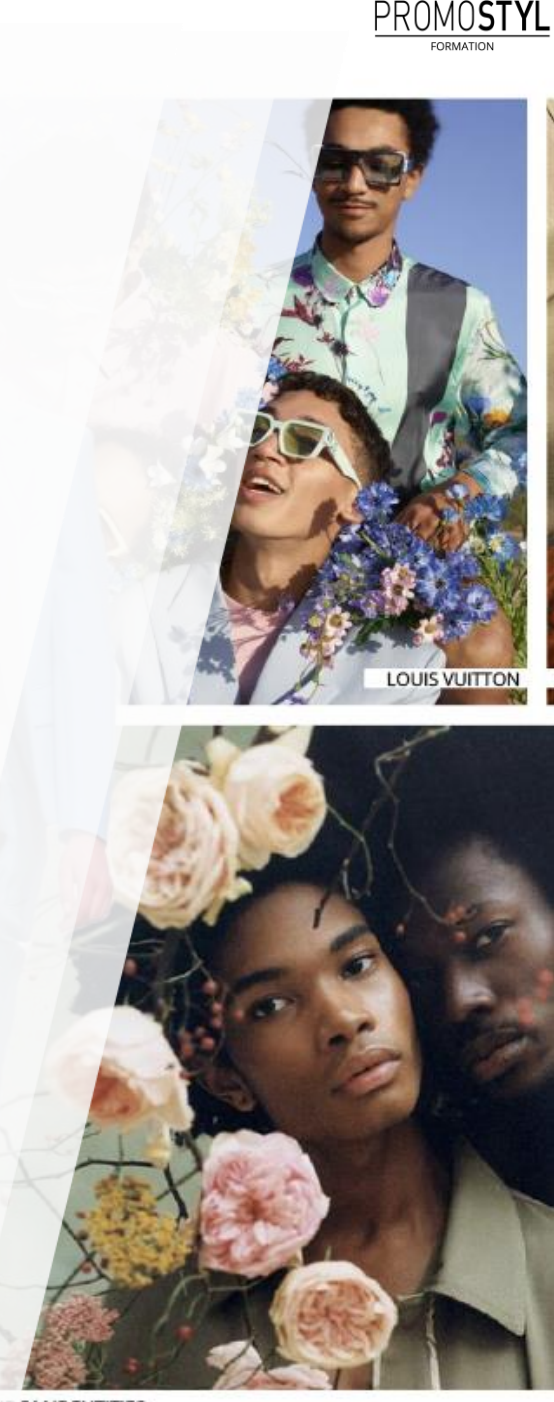

RANDOM IDENTITIES

#### Connexion

Le contenu de votre formation est disponible en illimité, 24h/24 sur notre plateforme e-learning Dokeos. Pour y accéder, veuillez entrer votre e-mail de connexion ainsi que votre mot de passe défini.

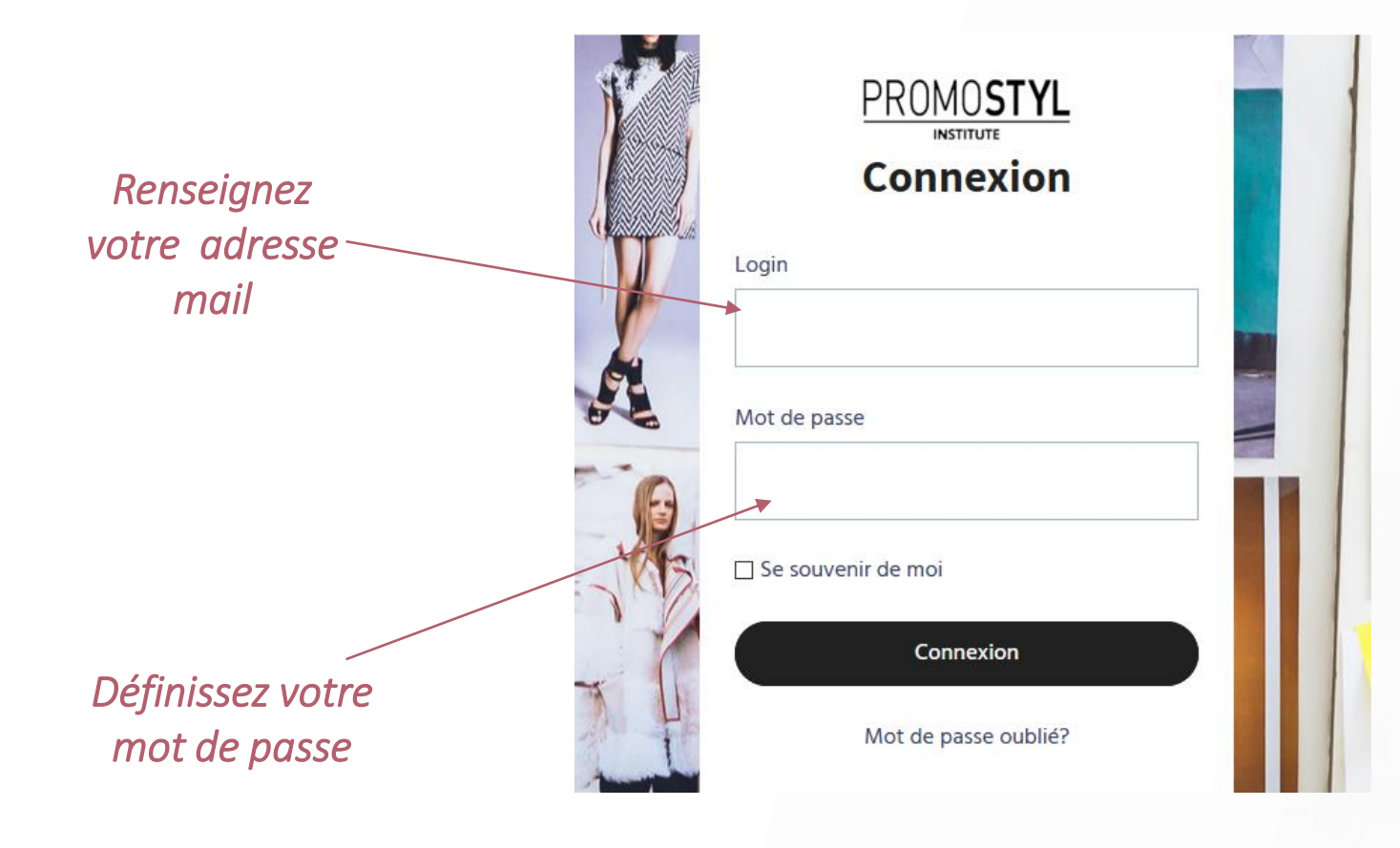

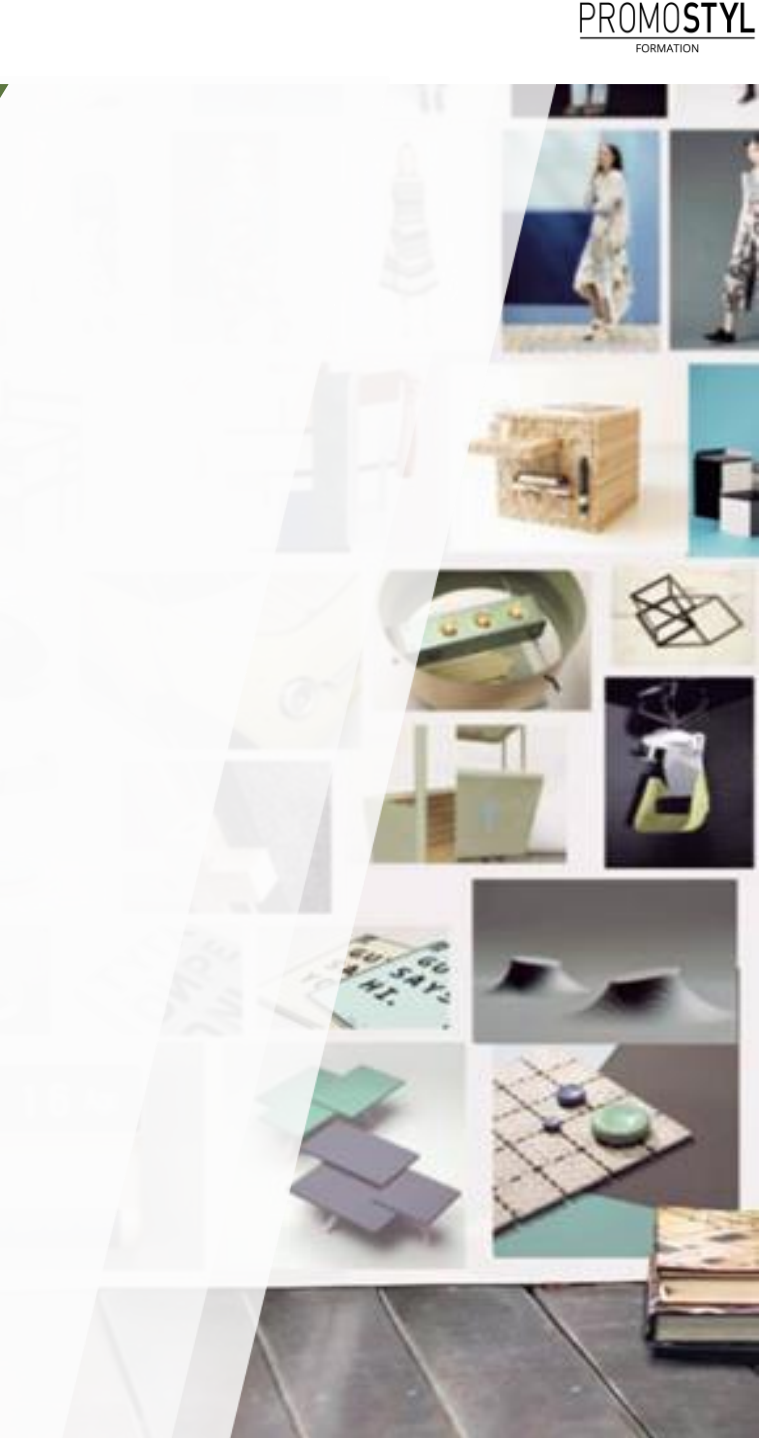

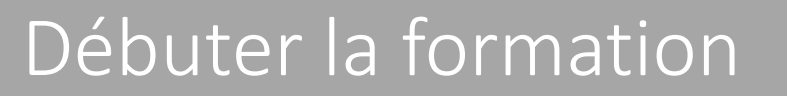

Les cours en ligne sont découpés en 5 domaines consécutifs. Chaque domaine est divisé en 4 modules, puis chaque module est divisé en 3 chapitres. A la fin de chaque chapitre, vous accéderez à un test de connaissance sous forme de QCM. Pour débuter la formation cliquez sur l'image de la formation choisie. Le % de votre avancement est visible d'un coup d'œil.

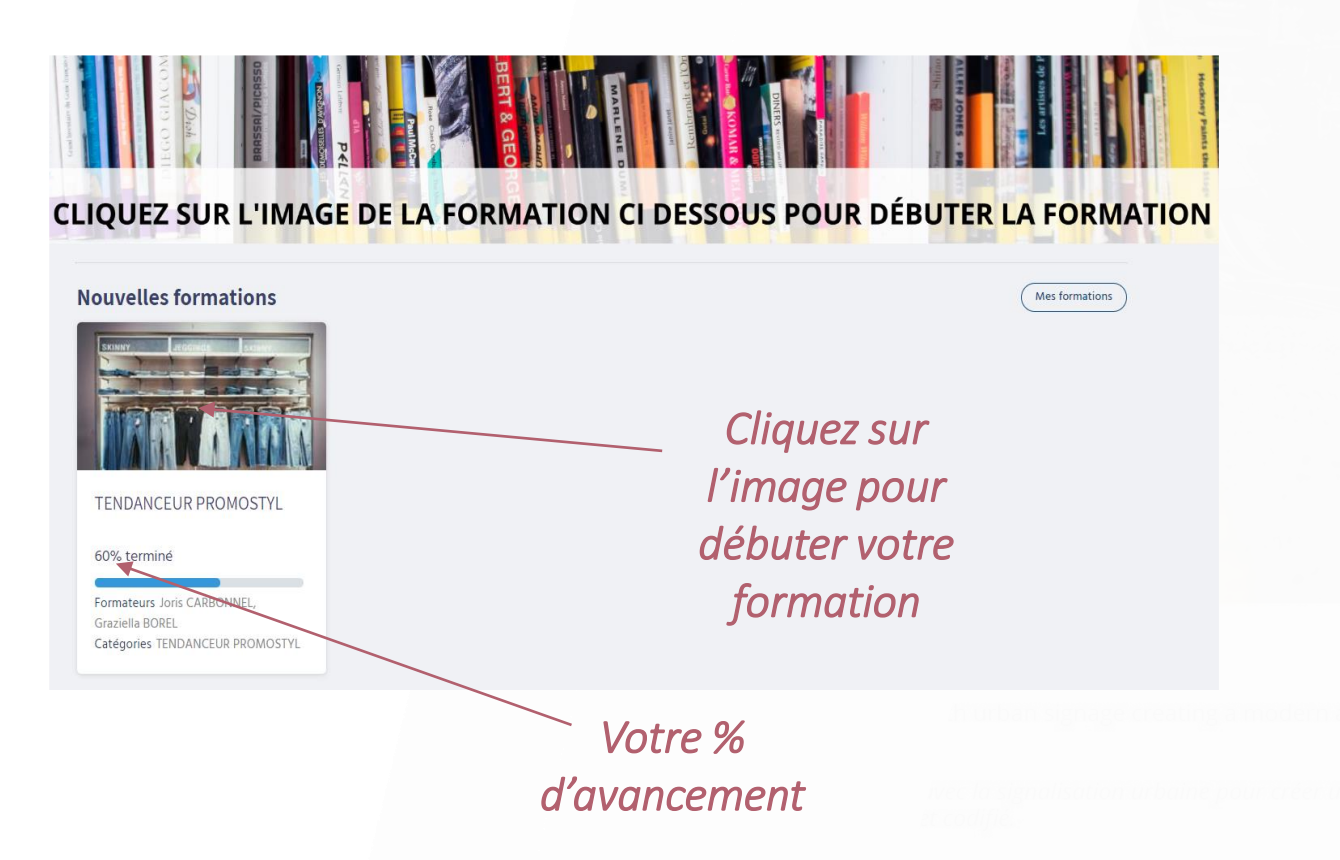

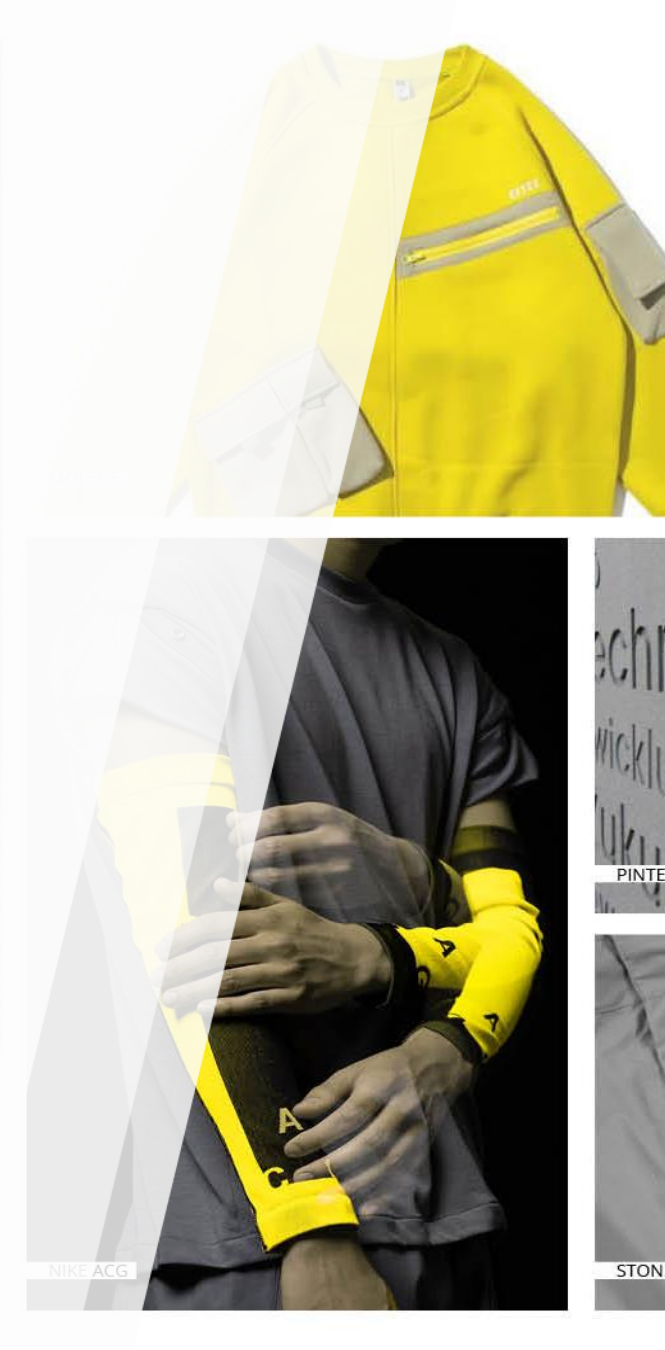

PROMO**STY** 

## Déroulé de la formation

Les modules ne sont accessibles qu'à la condition que la leçon du précédent module ait été apprise et assimilée (Quiz réussit à au moins 80%).

L'ensemble des modules « déverrouillés » est ainsi consultable en illimité. Vous pouvez revenir sur un module précédent sans problème.

Vous pouvez accéder au module en cours soit en scrollant la page, soit en cliquant directement sur le bouton « commencer ou reprendre la formation » (voir page suivante).

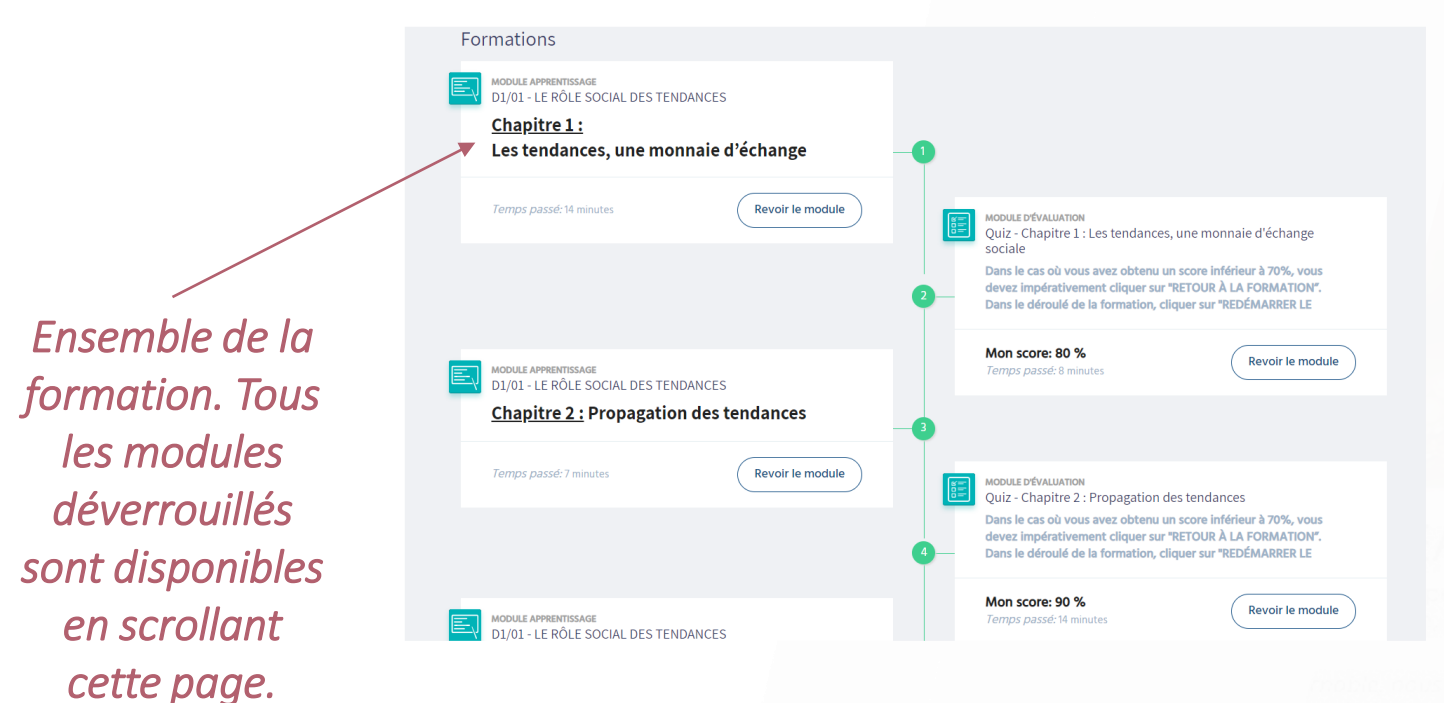

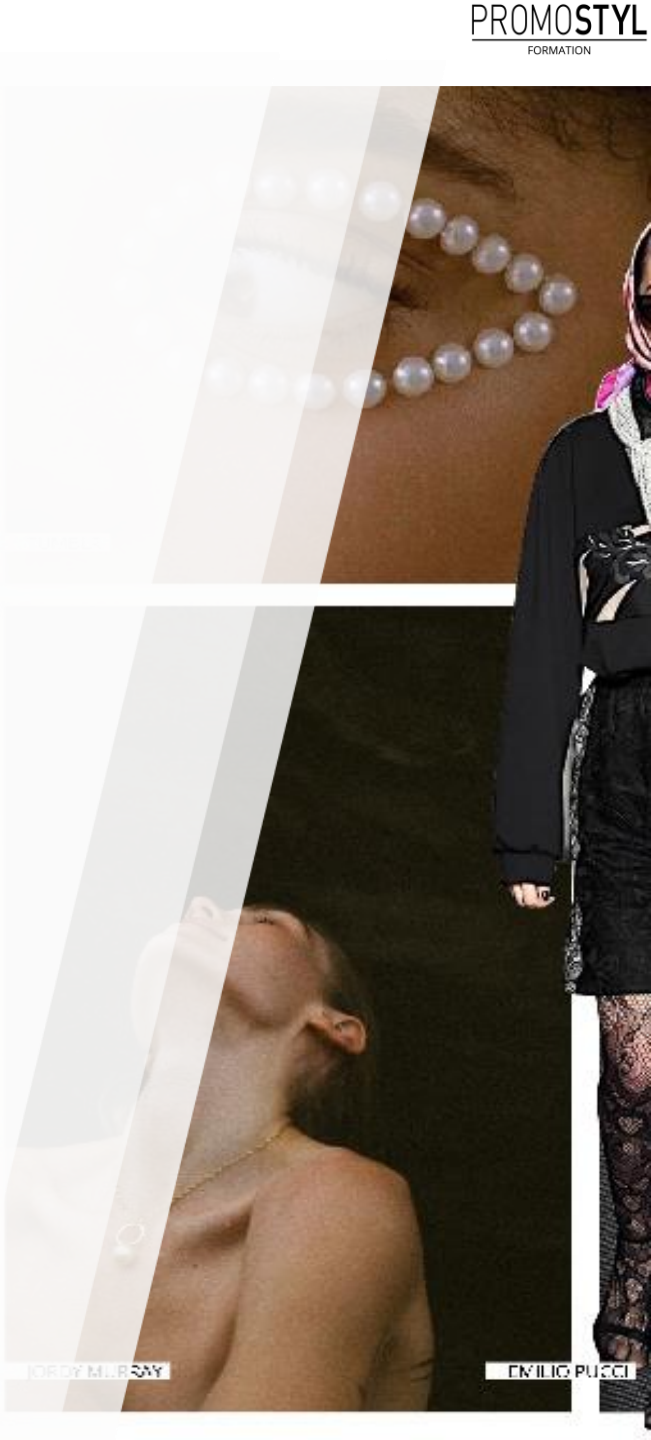

## Déroulé de la formation

Vous pouvez accéder au module en cours soit en scrollant la page, soit en cliquant directement sur le bouton « commencer ou reprendre la formation ».

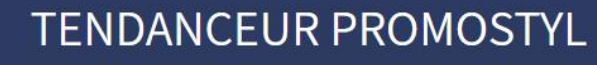

Formateur(s): Joris CARBONNEL, Graziella BOREL

Commencer ou reprendre la formation

Mon temps passé: 03:33:56 Ma progression: 60%

Accès rapide au module en cours (évite de scroller toute la page).

SKINNY

NU/RRAY!

PROMOSTYL

#### Quiz

A chaque fin de chapitre, afin de vérifier l'assimilation de la leçon vous accéderez à un quiz de 10 questions. Vous disposerez de 30 minutes pour y répondre.

Vous devrez absolument obtenir 80% de bonnes réponses afin de valider le chapitre et accéder au suivant. En cas d'échec, vous devrez cliquer sur « Réviser la matière ». Cette action vous permettra de réviser la leçon et de retenter le quiz.

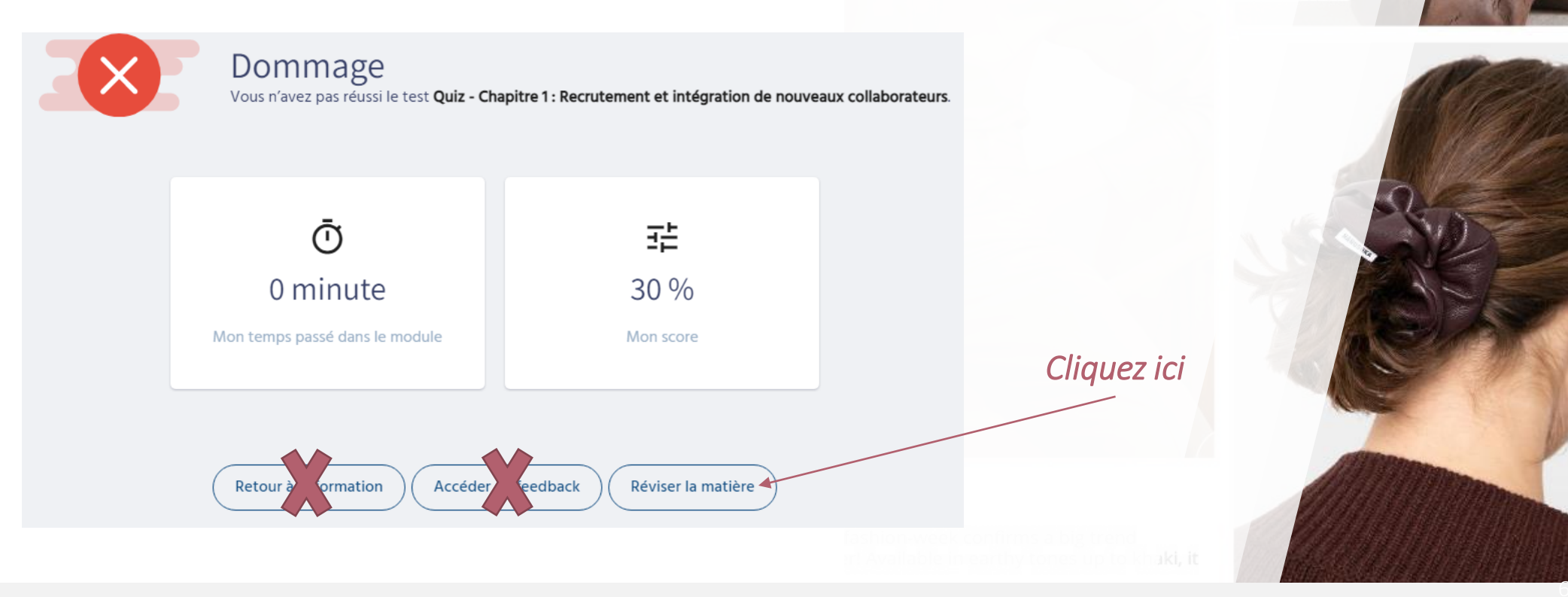

ntél Décliné dans les tons terreux **allant** 

PROMO**styl** 

#### Quiz

Vous pourrez obtenir la correction du quiz en cliquant sur chaque question à gauche. Vous pourrez accéder à la page du cours correspondant en cliquant sur le N° de la page.

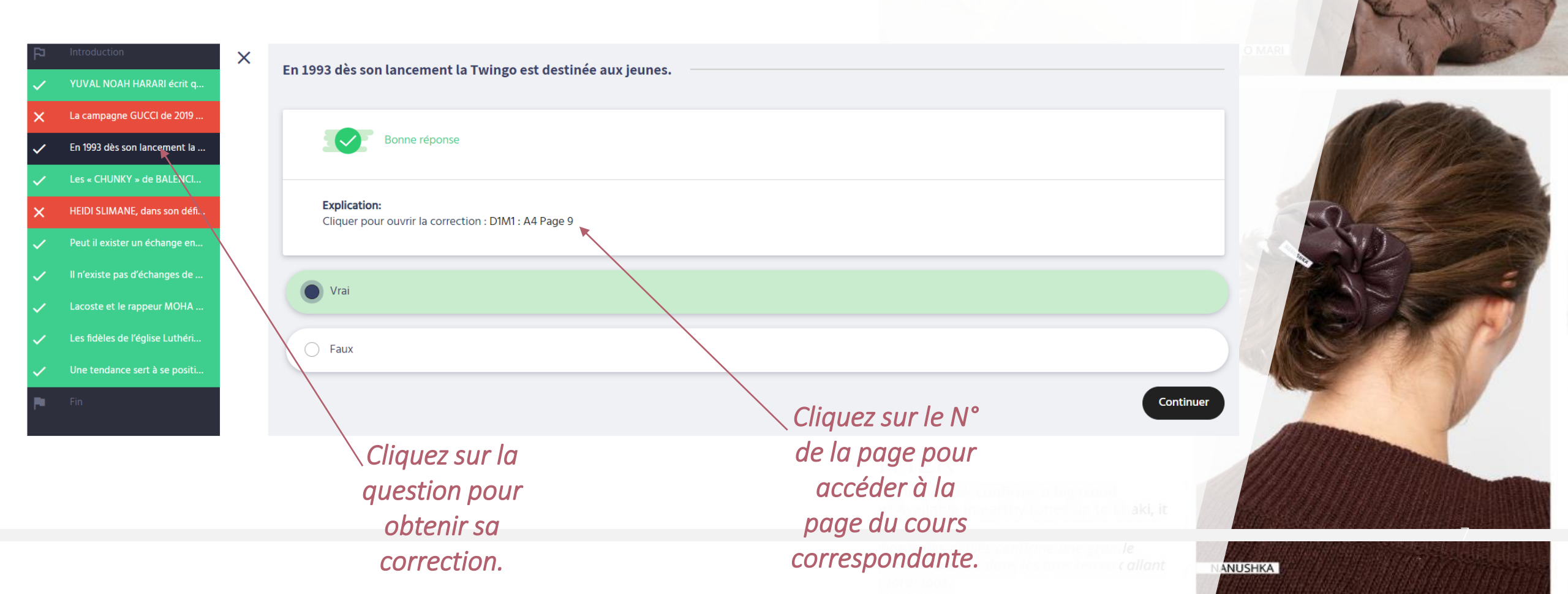

PROMOSTYL

#### PROMOSTYL FORMATION

# Des questions?

## Contactez nous

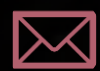

contact@promostyl.com

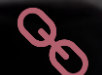

https://promostyl-institute.com/

Si vous rencontrez la moindre difficulté, n'hésitez pas à nous contacter.